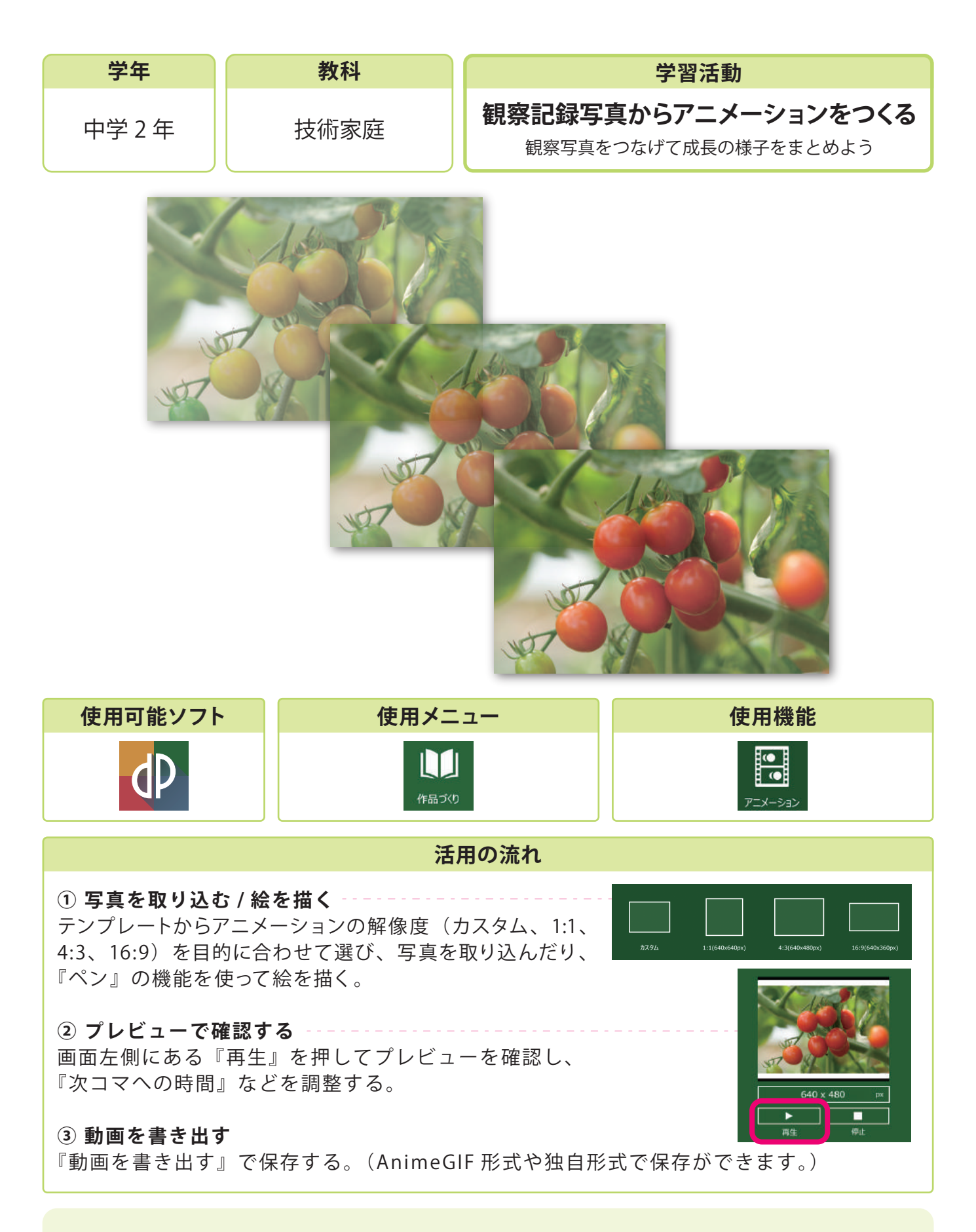

## 活用のメリット

○複数選択することで一気に画像を取り込むこともできます。
○プレゼンテーションソフトで作成したスライドや、ホームページに貼り付ける素材として使うこともできます。